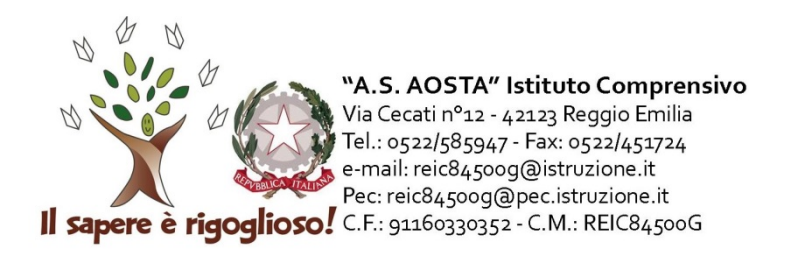

## Oggetto: Istruzioni per il primo accesso ai servizi GOOGLE SUITE FOR EDUCATION

Vengono di seguito riportate le istruzioni per accedere ai servizi GOOGLE SUITE FOR EDUCATION

- 1. andare su <u>www.google.it</u>
- 2. in alto a destra cliccare su accedi
- 3. cliccare su "utilizza un altro account" o "registrati" o "crea nuovo account"
- 4. inserire l'indirizzo mail creato dalla scuola: nome.cognome@ icaosta-re.edu.it

(ad esempio (maria.onfiani@icaosta-re.edu.it).

- In caso di nome e/o cognome doppio si sono conservati entrambi;
- in caso di nome o cognome multipli sono stati considerati i primi due;
- sono stati eliminati spazi, accenti, apostrofi, trattini e dieresi.

5. inserire la password. A tutti è stata momentaneamente assegnata la medesima password **Aosta1234** (con lettera maiuscola)

6. immediatamente dopo l'accesso viene chiesto di cambiare la password. È necessario inserire una password personale di almeno 8 caratteri.

Dal momento in cui è stata effettuata e portata a termine la procedura questo indirizzo mail è attivo e sarà utilizzato dai docenti dei Consigli di Classe che lo riterranno opportuno e funzionale

In caso di necessità o chiarimenti potete inviare una mail a maria.onfiani@icaosta-re.edu.it .

Maria Onfiani Animatore Digitale

Elena Ferrari Dirigente scolastico